## 客户登录交易系统时修改交易密码操作指引

以下方法仅为最新版客户端所支持,请至我司官方网站下载最新 版本的客户

https://www.sywgqh.com.cn/Pc/Customer\_Service/Software\_Down load。

(一) 申银万国期货无限易(股票期权)

登录后在"系统"菜单下,可以找到"修改登录密码"选项,点击弹出修改登录密码窗口,输入旧密码、新密码及确认密码后,单击"确认"按钮,修改密码操作成功。

| 1  | 9 | 系统 🕞 交易  | ()¢¢ | 线图         |                |        |            |
|----|---|----------|------|------------|----------------|--------|------------|
| 1  |   | 账号设置     |      | <b>?</b> - |                |        |            |
| П  | ۷ | 多账号设置    |      |            |                |        |            |
| H  |   | 投资者备注    |      |            |                |        |            |
| Ч  | ۷ | 多账号下单    |      |            | 修以豆求密码         |        | <b>*</b> * |
| L. |   | 修改登录密码   |      |            |                |        |            |
| 技  |   | 偏好设置     |      |            | 世              |        | ~          |
| ų  |   | 自选行情     |      |            |                |        |            |
|    | ۷ | 交易设置     |      |            | 旧密码            | 「南输入密码 | o          |
|    |   | 通知预警     |      | 2          |                |        |            |
|    |   | 警示设置     |      | _          | 新密码            | 「南输入密码 | o          |
| ٢  |   | 委托次数监控   |      |            |                |        |            |
| 4  |   | 经纪商通知    |      |            | 确认密码           | [请输入密码 | •          |
|    |   | 交易通知     |      |            |                |        |            |
|    |   | 股票期权信息通知 |      |            |                |        |            |
|    |   | 信息量监控    |      |            | <u>المعالم</u> | 以消     |            |
|    |   |          |      |            |                |        |            |

## (二) 申万期货期权宝

点击"行情/交易"按钮,在弹出的菜单中下拉,找到"修改交易密码"选项,点击弹出修改交易密码窗口,输入原交易密码、新交易密码及新密码确认后,单击"修改"按钮,修改密码操作成功。

| ~  | ☞ 标的/期权                                                 | → 策略3    | 芝易 ~      | 超级策略                                    | ✤ 行情/交易    | 易  |  |  |
|----|---------------------------------------------------------|----------|-----------|-----------------------------------------|------------|----|--|--|
| т  | ETF期权                                                   |          | ▼ (沪)     | ▼ (沪)沪深300ETF ▼                         |            |    |  |  |
| 型記 | 300ET                                                   | ▶购2月3231 | A 1000652 | 2                                       | 认购         |    |  |  |
| Ϋ́ | 持仓                                                      | 总量       | 隐波%       | 理论价                                     | 幅度%        | Ý  |  |  |
| 关  | 1260                                                    | 139      | 0.01      | 0.3082                                  | -15.42     | -0 |  |  |
| 流辰 | 2143                                                    | 1287     | 0.01      | 0.2621                                  | -17.86     | -0 |  |  |
| ĥ  | 1587                                                    | 285      | 0.01      | 0.2312                                  | -18.09     | -0 |  |  |
|    | <ul> <li>○○○○○○○○○○○○○○○○○○○○○○○○○○○○○○○○○○○○</li></ul> | 托<br>略   |           | 密码类型 文<br>原交易密码<br>新交易密码<br>新密码确认<br>修改 | ·易密码<br>重置 |    |  |  |

## (三) 汇点个股期权

在"交易业务菜单"中,找到"修改密码"选项,点击弹出修改 交易密码窗口,输入当前密码、新密码及再次输入新密码后,单击"修 改"按钮,修改密码操作成功。

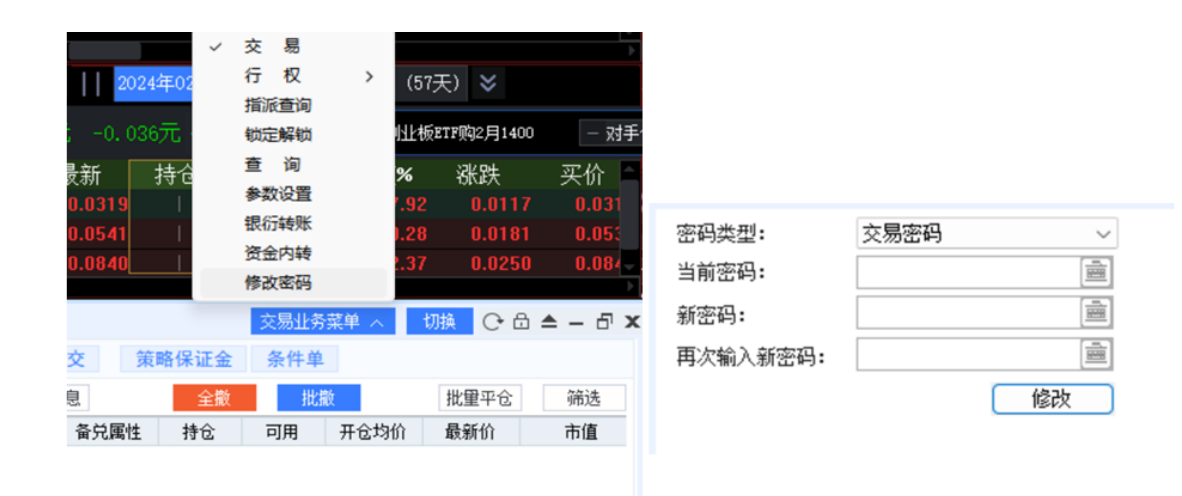

(四) 申万期货 APP

用弱密码登录后会弹出提示框,提醒客户及时修改弱密码。点击 "确认"后进入交易界面,点击"更多"按钮,选择"修改密码", 进入修改交易密码窗口,输入原交易密码、新交易密码、新密码确认 后,单击"确认修改"按钮,修改密码操作成功。

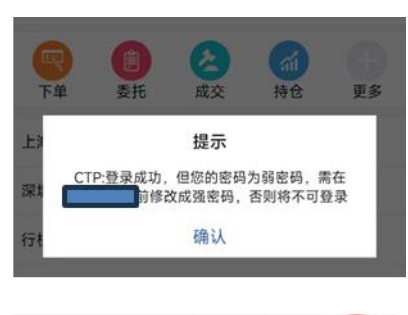

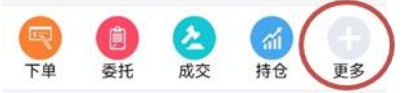

| 34100000- | 0.80C<br>更多 | 34988 | 密码修改        | 04010 |
|-----------|-------------|-------|-------------|-------|
| 持仓汇总      |             | 交易    | 密码          | 资金密码  |
| 备兑赎定、解锁   |             | 原交易密码 |             | ~     |
| 历史成交      |             | 新交易世科 |             | ~     |
| 历史委托      |             | 新密码碑以 |             | 0     |
| 资金现状      |             | >     | 确认修改        |       |
| 银衍转账      |             | ,     | Cheogladead |       |
| 资金内转      |             | 2     |             |       |
| 预约转账      |             | >     |             |       |
| 历史结算单     |             | 5     |             |       |
| 修改密码      |             | 5     |             |       |